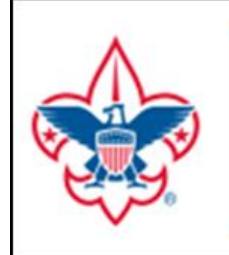

# **2017 Internet Recharter Help Guide**

## **Renewing Your Unit's BSA Membership**

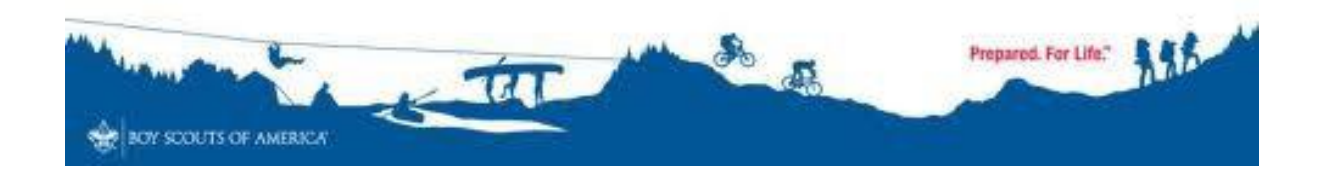

## TABLE OF CONTENTS

| Page # | ŧ |
|--------|---|
|--------|---|

| Suggested Timetable                     | 3  |
|-----------------------------------------|----|
| Be Prepared Before Rechartering         | 4  |
| Do Your Best On-Line Rechartering       | 6  |
| Stage 1. Load Your Roster               | 8  |
| Stage 2. Update Your Roster             | 10 |
| Stage 3. Validate Your Roster           | 13 |
| Stage 4. Update Fees                    | 15 |
| Stage 5. Submit Your Roster             | 17 |
| Do Your Duty After On-Line Rechartering | 18 |
| Appendices                              |    |
| Rechartering Final Checklist            | 19 |
| Top 10 Rechartering Mistakes            | 20 |
| Youth Application Guide                 | 21 |
| Adult Application Guide                 | 22 |
| Adult Position Codes                    | 23 |

Online Help at <a href="http://www.michiganscouting.org/internetrechartering">http://www.michiganscouting.org/internetrechartering</a>

Welcome to renewing your unit charter! We truly appreciate community organizations establishing a charter with the BSA to conduct our programs for their families. It is time to renew your unit's charter and the Michigan Crossroads Council Commissioner staff is here to help you with the process.

Rechartering is the annual renewal of your youth and adult membership in the Boy Scouts of America. Failure to charter on time will result in your youth and leaders being dropped, so please make every effort to complete this process in a timely manner.

If you need help at any point in the rechartering process, please contact your Unit Commissioner, your District Commissioner or your Unit Serving Executive (USE). Help is also available the BSA Member Services on 855-707-2644 or 972-580-2489.

The official Recharter process with Michigan Crossroads is Internet Electronic Rechartering; although, there is significant work required before and after the internet system is used.

The system lets you renew current members, update information for any registrant and add new members, all from your own desktop and on your own time.

The Michigan Crossroads Council (<u>http://www.michiganscouting.org/</u>) has a link to the Rechartering page under the "Resources" tab at the top of the page. The Rechartering page offers more instructions and help.

#### Thank You...

...for the quality time you spend with our youth, bringing them the most effective and engaging people-development program that teaches leadership, teamwork, goal-setting, respect for our environment, and a multitude of practical skills in ways that build character, citizenship, values, service to others and reverence to one's chosen faith.

#### Timetable

Meet with your key unit leaders (Committee Chair, Unit Leader, Training and Membership) as soon as possible. You should start the off-line process immediately. You will have internet access starting October 1<sup>st</sup>. If you properly prepare, most units can do the bulk of the on-line process in one evening. However, you should not put it off because there could be stragglers, hard-to-get signatures, or other delays. **"Be Prepared!"** The targeted due date for the signed paperwork with payment is no later than the November Roundtable. This will insure your unit is "Posted" by December 1.

## Be Prepared - Things to do BEFORE you begin Rechartering

 Identify who in your unit will be the Renewal Processor. Their role is primarily data entry. The entire Unit leadership has various roles during Charter Renewal. This person must understand the following Confidential Statement

## **CONFIDENTIALITY STATEMENT**

**Important:** You are about to view information confidential to your unit and Boy Scouts of America. You accept the responsibility of maintaining the confidentiality of this information only with individuals in your unit or the Boy Scouts of America on a need to know basis.

You agree that this information will not be distributed or shared outside of the Boy Scouts of America.

- 1. Anyone can practice with the On-Line Recharter Tutorial at any time
- 2. Go to www.MichiganScouting.org
- 3. Hover over the "Resources" tab. A drop down box will appear.
- 4. Click on Rechartering.
- 5. Click on the **BEGIN YOUR RECHARTER** button.
- 6. Click on the word **tutorial** in blue in the center of the screen
- 2. Submit any youth or adult applications you have now to your Unit Serving Executive ASAP, so that the on-Line Recharter system will be up-to-date.
- 3. Conduct a Roster Check. Find discrepancies in membership lists. Use the on-line My.Scouting.org Member Manager tool to see your currently registered membership.
  - You must have 5 paid youth in order to recharter.
  - Any youth member reaching age 18 by the expiration date of the current charter (12/31/17 must complete a new adult leader application.
- 4. Contact every family to:
  - Confirm they are staying active with your unit
  - Confirm accuracy of birth dates, grade, phone & email, and that they want Boys' Life
  - Confirm exactly how much each family owes, how & when to submit
  - Make sure no member is lost without a reason & an invitation to return.
- 5. Review the functions & assignments of the chartered organization, unit committee members and unit leaders
  - Fill leadership vacancies immediately.

- Packs must have:
  - Charter Organization Representative (CR may be dual registered as CC or MC)
  - Committee Chair (CC)
  - Two Committee Members (MC) or one MC and one Pack Trainer (PT) or Parent Coordinator (PC)
  - Cubmaster (CM) and one Den Leader (TL, DL or WL)
  - A minimum total of five adults

There must be an Adult Partner (AP) registered with each Tiger Cub. This person does not pay an application fee or fill out an application if they are the parent of the Tiger Cub. One of the Adult Partners can also pay an application fee and register as the Tiger Den Leader.

- Troops/Crews/Ships must have
  - Chartered Organization Representative (CR may be dual registered as CC or MC)
  - Committee Chair (CC)
  - Two Committee Members (MC)
  - Scoutmaster (SM), Crew Advisor (NL), or Skipper (SK)
  - > A minimum total of four adults
- 6. Ensure that leaders have taken Youth Protection Training (YPT). YPT is required for all adults within 2 years of the time of recharter submission. If member in one of the required positions is not YPT trained, the Unit's Charter cannot be processed. You can check an individual's YPT status at any time by clicking on the YPT Aging Report found on Training Manager on your My.Scouting.org home page.
- 7. Set a date with your Chartered Organization's Executive Officer, the Institutional Head, to ensure they will be available to sign documents.
- 8. Your Unit Commissioner or District Commissioner will be happy to help if you need assistance at any point.

## Do Your Best – How to do Internet Rechartering

Internet Rechartering is a Web-based software application designed to make the unit charter renewal process more efficient and accurate. On-Line Rechartering REQUIRES Internet Explorer 6.0 - 9.0. (Sorry, IE10, Apple & Chrome users).

1. Go to <u>http://www.michiganscouting.org</u> and hover over the "Resources" tab. A drop down box will appear. Click on **Rechartering**.

|      | BOY SCOU<br>MICHIGAN CRO | TS OF AMEI | RICA<br>CIL |                               | Q                                                    | SEARCH (f)                        | STORE |
|------|--------------------------|------------|-------------|-------------------------------|------------------------------------------------------|-----------------------------------|-------|
| HOME | ABOUTUS                  | CALENDAR   | OUTDOORS    | PROGRAM                       | RESOURCES                                            | SUPPORT US                        | NEWS  |
|      |                          |            |             |                               | Popcorn Sale<br>Hooked on Scoul<br>Internet Advancer | ing 2015<br>nent                  | er>   |
| Adv  | enture                   | is wa      | iting.      |                               | Rechartering                                         | ence                              | nt>   |
| Bui  | ld You                   | urs.       | -           |                               | Commissioners<br>Forms<br>Marketing                  |                                   |       |
| С    |                          |            |             |                               | Membership Rec                                       | in Scoutin                        | ig >  |
| RI   | EGISTER FOR EV           | ENTS       | TAKE        | TRAINING                      |                                                      | GET SCOUTING NEV                  | vs    |
|      | 5                        | 7          | (           | Choose a                      | Field Serv                                           | vice Counc                        | il    |
|      | { [                      | 12         | Sel         | ect a Field Sen<br>down or se | vice Council by cl<br>lecting from the l             | hoosing from the<br>Michigan map. | drop  |
|      |                          |            |             | (                             | CHOOSE A COUNCI                                      |                                   |       |

2. Read through the information on this page and when you are ready, click on the **BEGIN YOUR RECHARTER** button in the middle of the page.

| vns                                                            | at is th                                                                                                    | ne charter                                                                                                    | 2                                                                                                    |                                                                                                    |                                                                                                    |                                                                                                    |                                                                                         |
|----------------------------------------------------------------|----------------------------------------------------------------------------------------------------|----------------------------------------------------------------------------------------------------|----------------------------------------------------------------------------------------------------|----------------------------------------------------------------------------------------------------|----------------------------------------------------------------------------------------------------|----------------------------------------------------------------------------------------------------|-----------------------------------------------------------------------------------------|
| Vinat in                                                       | at 15 th                                                                                                    | ter?                                                                                                    | 1                                                                                                    |                                                                                                    |                                                                                                    |                                                                                                    |                                                                                         |
| hech                                                           | s trie char<br>artering c                                                                                      | rocess is one of                                                                                                    | the oldest traditions in Scout                                                                                                    | ing. It is the formal d                                                                                                    | ocument that certifie                                                                                                    | s the agreement betwe                                                                                                    | een a Charterer                                                                         |
| artne                                                          | r - an org                                                                                                    | anization that ag                                                                                                    | rees to utilize Scouting as a                                                                                                    | part of its service to                                                                                                    | outh and communit                                                                                                    | y outreach - and the B                                                                                                    | loy Scouts of                                                                           |
| meric                                                          | ca, setting                                                                                                    | expectations for                                                                                                    | the quality of program to be                                                                                                    | delivered to the Cha                                                                                                    | rter Partner's youth                                                                                                    | population.                                                                                                    |                                                                                         |
| he BS                                                          | SA grants                                                                                                    | charters to spon                                                                                                    | soring (chartered) organizatio                                                                                                    | ons who must report                                                                                                    | to Scouting annual                                                                                                    | y to renew their local ch                                                                                                    | harters.                                                                                |
| echa                                                           | rtering is I                                                                                                   | the process when                                                                                                    | e a Scout unit renews its cha                                                                                                    | arter as an official pa                                                                                                    | rt of the Boy Scouts                                                                                                    | of America.                                                                                                    |                                                                                         |
| ompl                                                           | e access                                                                                                    | will be available<br>I Recharter Che                                                                                                    | October 1, 2017. All unit cl<br>cklist.                                                                                                    | harters are to be tu                                                                                                    | rned in no later tha                                                                                                    | n the November Rou                                                                                                    | ndtable with a                                                                          |
| nits t                                                         | that meet                                                                                                    | the deadline w                                                                                                    | th no defects will be award                                                                                                    | led Scoutbook sub                                                                                                    | scriptions for their                                                                                                    | registered youth for                                                                                                    | 2018. You can                                                                           |
| nd ou                                                          | ut more a                                                                                                    | bout Scoutbook                                                                                                    | here.                                                                                                    |                                                                                                    |                                                                                                    | -                                                                                                    |                                                                                         |
|                                                                |                                                                                                    |                                                                                                    | 0.00                                                                                                    | with each incentive F                                                                                                    |                                                                                                    |                                                                                                    |                                                                                         |
|                                                                |                                                                                                    |                                                                                                    | SCO                                                                                                    | outbook incentive F                                                                                                    | AQ                                                                                                    |                                                                                                    |                                                                                         |
|                                                                |                                                                                                    |                                                                                                    |                                                                                                    |                                                                                                    |                                                                                                    |                                                                                                    |                                                                                         |
|                                                                |                                                                                                    |                                                                                                    |                                                                                                    |                                                                                                    |                                                                                                    |                                                                                                    |                                                                                         |
| Т                                                              | o Star                                                                                                    | t:                                                                                                    |                                                                                                    |                                                                                                    |                                                                                                    |                                                                                                    |                                                                                         |
| To                                                             | o Star                                                                                                    | t:                                                                                                    | Access Code to enter the BS                                                                                                    | Så online recharterin                                                                                                    | nortal Unit leade                                                                                                    | s will receive an email                                                                                                    | and a letter                                                                            |
| To<br>Ev                                                       | o Star<br>ery unit m                                                                                           | <b>t:</b><br>ust have a 2017<br>e in mid-Septemt                                                                                         | Access Code to enter the BS                                                                                                    | A online recharterin<br>hartered Organizatio                                                                                                    | g portal. Unit leader<br>n Representatives v                                                                                           | s will receive an email                                                                                                    | and a letter<br>with the code                                                           |
| To<br>Eve<br>wit                                               | o Star<br>ery unit m<br>the code<br>mid-Septe                                                                  | <b>t:</b><br>ust have a 2017<br>e in mid-Septemt<br>mber. If you have                                                                    | Access Code to enter the BS<br>er. Committee Chairs and C<br>not received this informatio                                                                                                    | A online recharterin<br>hartered Organizatio<br>n by October 14 <sup>th</sup> , p                                                                     | g portal. Unit leader<br>n Representatives v<br>ease contact your U                                                                    | s will receive an email<br>vill also receive emails<br>init Commissioner or yo                                                                                  | and a letter<br>with the code<br>our Unit                                               |
| To<br>Eve<br>wit<br>in r<br>Se                                 | o Star<br>ery unit m<br>th the code<br>mid-Septe<br>rving Exe                                                  | t:<br>ust have a 2017<br>e in mid-Septemt<br>mber. If you have<br>cutive (USE)                                                           | Access Code to enter the BS<br>er. Committee Chairs and C<br>a not received this informatio                                                                                                    | 5A online recharterin<br>hartered Organizatio<br>n by October 14 <sup>th</sup> , p                                                                    | g portal. Unit leader<br>n Representatives v<br>ease contact your U                                                                    | s will receive an email<br>vill also receive emails<br>init Commissioner or ye                                                                                  | and a letter<br>with the code<br>our Unit                                               |
| TC<br>Eve<br>witi<br>in r<br>Se                                | o Star<br>ery unit m<br>th the code<br>mid-Septe<br>rving Exe<br>vou are an                                    | t:<br>ust have a 2017<br>e in mid-Septemt<br>mber. If you have<br>cutive (USE)<br>experienced use                                        | Access Code to enter the BS<br>rer: Committee Chairs and C<br>not received this informatio<br>rr, go ahead and click on the                                                                    | A online recharterin<br>hartered Organizatic<br>n by October 14 <sup>th</sup> , p<br>INTERNET RECHA                                                   | g portal. Unit leader<br>n Representatives v<br>ease contact your U<br>RTER button in REI                                              | s will receive an email<br>vill also receive emails<br>init Commissioner or y<br>D now. If you want to re                                                       | and a letter<br>with the code<br>our Unit<br>eview the                                  |
| To<br>Even<br>with<br>in r<br>See<br>If y                      | o Star<br>ery unit m<br>h the code<br>mid-Septe<br>rving Exe<br>vou are an<br>occess or n                      | t:<br>ust have a 2017<br>e in mid-Septemb<br>mber. If you have<br>cutive (USE)<br>experienced use<br>eed a lot of guide                  | Access Code to enter the BS<br>ier. Committee Chairs and C<br>e not received this informatio<br>ir, go ahead and click on the<br>nnce, use the Internet Recha                                  | A online recharterin<br>hartered Organizatic<br>n by October 14 <sup>th</sup> , p<br>INTERNET RECHA<br>rter Help Guide liste                          | g portal. Unit leader<br>n Representatives v<br>ease contact your L<br>RTER button in REI<br>I below under "Resc                       | s will receive an emails<br>vill also receive emails<br>init Commissioner or yo<br>) now. If you want to re<br>urces". Click on the b                           | and a letter<br>with the code<br>our Unit<br>eview the<br>putton when                   |
| To<br>Eve<br>wit<br>in r<br>Se<br>If y<br>pro                  | o Star<br>ery unit m<br>ih the code<br>mid-Septe<br>rving Exe<br>vou are an<br>occess or n<br>u are read       | t:<br>ust have a 2017<br>a in mid-Septemt<br>mber. If you have<br>cutive (USE)<br>experienced use<br>eed a lot of guidd<br>ly. Remember, | Access Code to enter the BS<br>er. Committee Chairs and C<br>o not received this informatio<br>ir, go ahead and click on the<br>ince, use the Internet Recha<br>you must Initially log-In as   | A online recharterin<br>hartered Organizatis<br>n by October 14 <sup>th</sup> , p<br>INTERNET RECHA<br>rter Heip Guide liste<br>a "First Time User"   | g portal. Unit leader<br>n Representatives v<br>ease contact your L<br>RTER button in REI<br>below under "Res<br>' – last year's rech  | s will receive an email<br>vill also receive emails<br>init Commissioner or yo<br>o now. If you want to re<br>rurces". Click on the b<br>arter season doesn't ( | and a letter<br>with the code<br>our Unit<br>aview the<br>sutton when<br>count for this |
| TC<br>Even<br>with<br>in r<br>Se<br>If y<br>pro<br>you<br>fall | o Star<br>ery unit m<br>h the code<br>mid-Septe<br>rving Exe<br>rvou are an<br>occess or n<br>u are read<br>II | t:<br>ust have a 2017<br>in mid-Septemt<br>imber. If you hav<br>cutive (USE)<br>experienced us<br>eed a lot of guida<br>y. Remember,     | Access Code to enter the BS<br>er. Committee Chairs and C<br>o not received this informatio<br>rr, go ahead and click on the<br>nce, use the Internet Rocha<br>you must initially log-in as    | SA online recharterin<br>hartered Organizatic<br>n by October 14 <sup>th</sup> , p<br>INTERNET RECHA<br>rter Hølp Guide lister<br>a "First Time User" | g portal. Unit leade:<br>n Representatives :<br>ease contact your L<br>RTER button in REI<br>d below under "Resc<br>– last year's rech | s will receive an email<br>vill also receive emails<br>init Commissioner or yr<br>D now. If you want to re<br>urces". Click on the b<br>arter season doesn't o  | and a letter<br>with the code<br>our Unit<br>aview the<br>sutton when<br>count for this |
| T(<br>Evi<br>witt<br>in r<br>Se<br>If y<br>pro<br>you<br>fall  | o Star<br>ery unit m<br>th the code<br>mid-Septe<br>rving Exe<br>vou are an<br>occess or n<br>u are read<br>I! | t:<br>ust have a 2017<br>in mid-Septemt<br>imber. If you hav<br>cutive (USE)<br>experienced use<br>eed a lot of guida<br>yy. Remember,   | Access Code to enter the BS<br>lier. Committee Chairs and C<br>r. not received this informatio<br>r. go ahead and click on the<br>ince, use the Internet Recha<br>you must Initially log-in as | 6A online recharterin<br>hartered Organizatio<br>n by October 14 <sup>th</sup> , p<br>INTERNET RECHA<br>ter Help Guide liste<br>a "First Time User"   | g portal. Unit leader<br>n Representatives v<br>ease contact your t<br>RTER button in REI<br>below under "Rese<br>' – last year's rech | s will receive an email<br>vill also receive emails<br>nit Commissioner or y<br>0 now. If you want to re<br>urces". Click on the b<br>arter season doesn't o    | and a letter<br>with the code<br>our Unit<br>eview the<br>sutton when<br>count for this |

3. Take the Internet Rechartering tutorial before beginning the unit charter application if you have never done an Internet recharter.

| Internet Rechartering                                                                                                    |
|----------------------------------------------------------------------------------------------------|
| Welcome and thank you for using Internet Rechartering from Boy Scouts of America.<br>Internet Rechartering allows you to renew your unit's charter online and perform the<br>following actions:                                                        |
| <ul> <li>Select members from your existing charter roster,</li> <li>Promote members from another unit,</li> <li>Add new members,</li> <li>Update member information, and</li> <li>Print a summary of costs associated with the new charter.</li> </ul> |
| Before beginning Internet Rechartering, collect all member information, including new member forms with the appropriate signatures. To complete the process, you must be connected to a printer to print the final report for signature.               |
| If you are a new user, you can consult the <u>help</u> and the <u>tutorial</u> for instructions on using Internet Rechartering.                                                                                                    |
| For additional adult or youth membership applications: Membership Applications.                                                                                                    |
| REGISTER     LOG IN       First Time User     Returning User                                                                                                    |

- 4. When you are ready to go, click **First Time User**. <u>This applies even if you</u> <u>used the system last year</u>. <u>This resets the password for the current year</u>.
  - If you stop any time during the process prior to Final Submission, your work is not lost. You will just need to log in again but as a **Returning User**.

5. Enter the 9-digit access code from your Recharter letter, select your unit type and the 4-digit unit number (add zeros before unit # if less than 4 digits).

| To register for loternet | Dechartering anter the access on    | de provided he your council  |
|--------------------------|-------------------------------------|------------------------------|
| to register tor internet | reconditioning, enter the access cu | de provideu by your council, |
| your unit type, and you  | r unit number.                      |                              |
| If you do not have the   | Access Gode, please contact your of | council,                     |
|                          |                                     |                              |
|                          |                                     |                              |
| Access Code:             |                                     |                              |
|                          |                                     |                              |
| Linit Tupo               | Pack                                |                              |
| Onit Type.               | TOON                                |                              |
|                          |                                     |                              |
| and a second second      |                                     |                              |
| Unit Number.             |                                     |                              |
|                          |                                     |                              |
|                          |                                     |                              |

6. Agree to confidentiality.

|                       | Confidentiality Statement                               |
|-----------------------|---------------------------------------------------------|
| You are about to v    | view information confidential to your unit and Boy      |
| Scouts of America     | a. You accept the responsibility of maintaining the     |
| confidentiality of    | f this information. You agree you will share this       |
| information only      | with individuals in your unit or the Boy Scouts of      |
| A                     | merica on a need to know basis.                         |
| You agree this inform | nation will not be distributed or shared outside of the |
|                       | Boy Scouts of America.                                  |

7. Enter your contact information and create a password.

| Registration. Informa                        | uon anu r    | assworu       |               |            |
|----------------------------------------------|--------------|---------------|---------------|------------|
| Please enter your contact inf                | ormation and | create your p | assword to co | mplete the |
| registration process.                        |              |               |               |            |
| First name :                                 |              |               |               |            |
| Last name :                                  |              |               |               |            |
| Password :<br>(alpha numeric, 6+ characters) |              |               |               |            |
| Re-enter password :                          |              |               |               |            |
| E-Mail :                                     |              |               |               |            |
| Re-enter e-mail :                            |              |               |               |            |
| Phone number                                 |              |               | 1             | (ext)      |

8. Read about the 5 Stages of Rechartering and then click Begin.

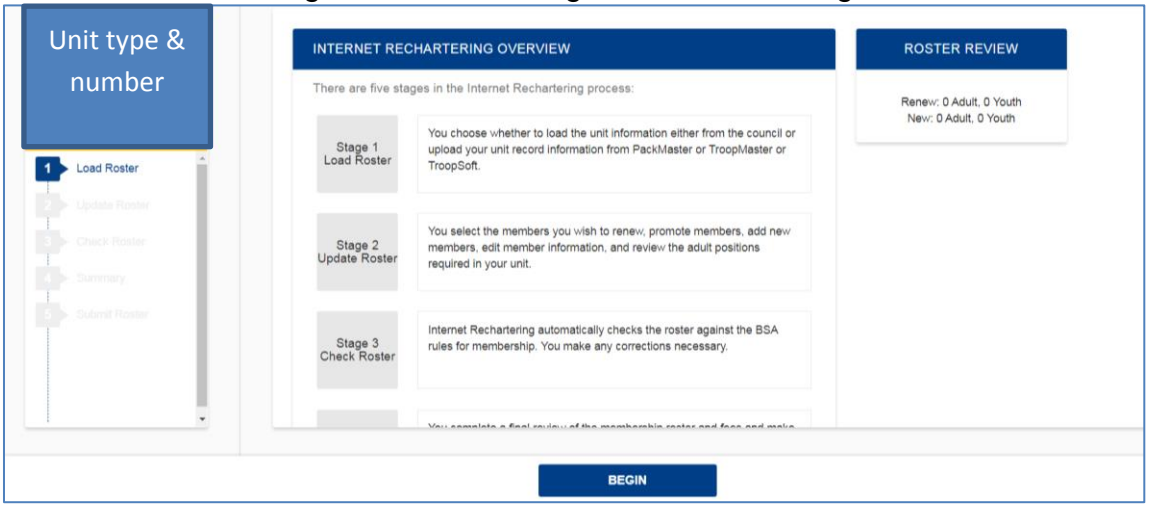

Recharter Stage 1 – Load Your Roster

1. Click the box to **Load Council Information** or to **Upload Recharter File** from *Pack/TroopMaster* or similar software (see below).

| nit type &                     | LOAD ROSTER                                                                                                    | ROSTER REVIEW           |
|--------------------------------|----------------------------------------------------------------------------------------------------|-------------------------|
| number                         | To begin Internet Rechartering, choose one of the following options:                                                                                                    | Renew: 0 Adult, 0 Youth |
|                                | LOAD COUNCIL INFORMATION C. Click here if you want to load your roster with council information<br>and do not have a recharter file.                                                                                                    | New: 0 Adult, 0 Youth   |
| Load Roster      Update Roster | UPLOAD RECHARTER FILE e Click here if you are prepared to upload your unit records from a<br>recharter file from PackMaster or TroopMaster or TroopSoft.                                                                                                    |                         |
| Check Rosler                   |                                                                                                    |                         |
| Summary                        | Warning: Once you have chosen one of the above options, you cannot choose the other. If<br>you wish to change your choice, you must call the council and ask them to reset your unit. You<br>must then reregister as a first time user and begin the process again. |                         |
| Submit Roster                  |                                                                                                    |                         |

- Once you choose one of these options, you cannot change your mind. Our recommendation is to use the Local Council Information.
- The Local Council information matches the My.Scouting Member Manager data that you may have used in preparation, which is currently posted to your unit at that point. The information also matches the data in *Scoutbook*. If additional enrollments are posted after you have begun the renewal process, you can update the roster as described in **Update the Roster – Step 2**.
- If you upload your own file, you will need to resolve any discrepancies between it and the Council records. You will also need to remove the codes for any members that have already paid through 2017. This applies to Scouts registered in the Fall and paying through the end of 2017. The system will calculate a higher total recharter fee and this could result in an overpayment.
- After you verfiy and resolve any issues you can proceed
- 2. Click the Next Step button to proceed to Update Roster.

#### Recharter Stage 2 – Update Your Roster

There are several steps involved in updating your roster.

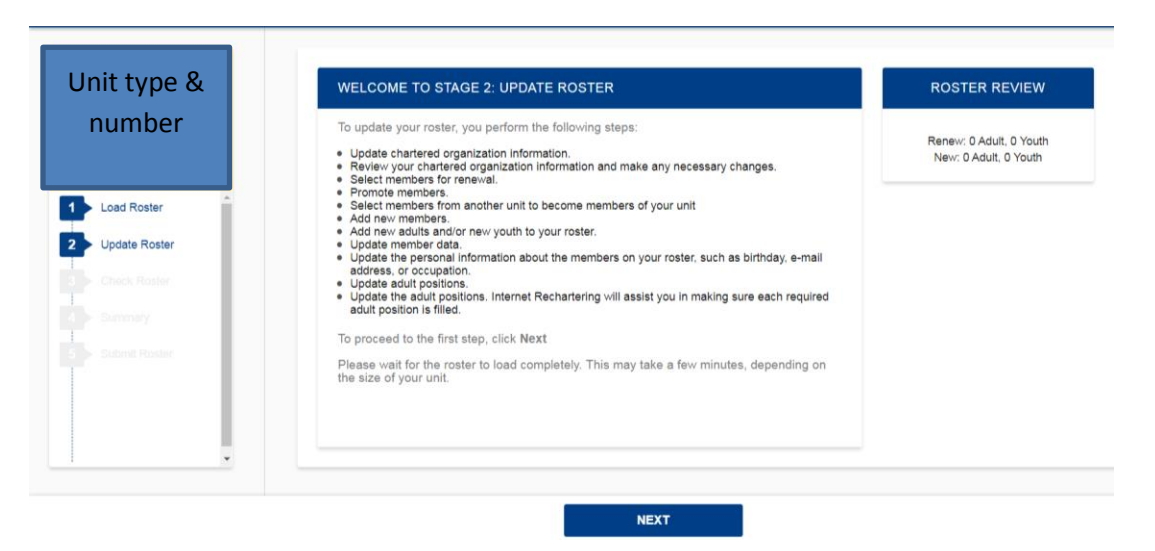

1. Update information on the Chartered Organization. You can change names and contact information, but you cannot change your Chartered Organization using this process. Please contact your Unit Serving Executive if you need further help on this.

| and Woods Council: Team 6648                             | Please review and upd<br>When you have comple | ate your chartered organization information.<br>ted the changes, click <b>Next Step</b> . | Review / Print Roster<br>Renew: 0 Adult, 0 Youth                     |
|----------------------------------------------------------|-----------------------------------------------|-------------------------------------------------------------------------------------------|----------------------------------------------------------------------|
| A A A A A A A A A A A A A A A A A A A                    | Country:                                      | US                                                                                        | New: 0 Adult, 0 Youth                                                |
| Load Roster      Update Roster                           | Address 1:                                    | 1230 Main                                                                                 | UNIT INFORMATION                                                     |
| Jpdate Charter Information<br>Select Members for Renewal | Address 2:                                    |                                                                                           | Unit type:                                                           |
| Promote Members                                          | City:                                         | Newtown                                                                                   | Unit expire date: 12/31/2017<br>District:<br>Chartered organization: |
| pdate Member Data                                        | ZIP code:                                     | XXX 4108                                                                                  |                                                                      |
| Check Roster     Summary                                 | State:                                        | MI                                                                                        | Unit term (months): 12<br>Unit new expire date: 12-31-201            |
| Summary                                                  | State:                                        | MI 🔎                                                                                      | Unit term (months): 12<br>Unit new expire date: 12-31-               |

2. Select members for renewal. Uncheck anyone not renewing or duplicate records. Click the **Next** box to proceed.

| iternet rechartering - Shehand                                                                                                    | oah Area Council: Pack 0123                                                                                                    | }                                                  |                                           |                                                                                                    | *                       |
|----------------------------------------------------------------------------------------------------|----------------------------------------------------------------------------------------------------|----------------------------------------------------|-------------------------------------------|----------------------------------------------------------------------------------------------------|-------------------------|
| <u>^</u>                                                                                                    |                                                                                                    |                                                    |                                           |                                                                                                    |                         |
|                                                                                                    | STEP 2 OF 6 : SEL                                                                                                    | ECT MEMBERS FOR                                    | RENEWAL                                   |                                                                                                    |                         |
| THE SCOUTS                                                                                                    | Below is your current r                                                                                                    | oster.                                             |                                           |                                                                                                    |                         |
| Shenandoah Area Council: Pack 0123                                                                                                    | All members are selec<br>renewing. When finish                                                                                                    | ted for renewal. Deselec<br>ed, click <b>Next.</b> | t the <b>Renew</b>                        | check box for any membe                                                                                                    | ers not                 |
| 1.1.1                                                                                                    | Mater Non-maid manual                                                                                                    | ers should be automatic                            | ally selected                             | to renew. Fee status will h                                                                                                    | a datarminad            |
| echartering                                                                                                    | Note: Non-paid memb                                                                                                    | ers should be automatic                            | any selected                              | to renew. Lee status will t                                                                                                    | je determined           |
| Load Roster                                                                                                    | later.                                                                                                    |                                                    | uny selected                              | to renew. ree status win t                                                                                                    | be determined           |
| Load Roster                                                                                                    | Renew Name                                                                                                    | Street Address                                     | Adult                                     | Position                                                                                                    | Person ID               |
| Load Roster                                                                                                    | Renew Name                                                                                                    | Street Address                                     | Adult                                     | Position 1.Unit College Scouter                                                                                                    | Person ID               |
| Load Roster     Update Roster Update Charter Information                                                                                                    | Renew Name                                                                                                    | Street Address                                     | Adult<br>Adult                            | Position<br>1.Unit College Scouter<br>Reserve                                                                                                    | Person ID               |
| Load Roster Update Roster Update Charter Information Select Members for Renewal Promote Members                                                                                 | Renew Name          Iter.         Renew Name         Image: Comparison of the second second seco | Street Address                                     | Adult<br>Adult<br>Adult                   | Position           Position           1.Unit College Scouter           Reserve           1.Committee Member                                                              | Person ID               |
| Load Roster Update Roster Update Charter Information Select Members for Renewal Promote Members Add a New Member                                                                | Renew Name          Iter.         Renew Name         Image: A A         Image: A A                                                                                                    | Street Address                                     | Adult<br>Adult<br>Adult<br>Adult          | Position  1.Unit College Scouter Reserve  1.Committee Member  1.Committee Chairman                                                                                       | Person ID 12281( 11919( |
| Load Roster Update Roster Update Charter Information Select Members for Renewal Promote Members Add a New Member Update Member Data                                             | Renew Name          Iter.         Renew Name         Image: Comparison of the second second seco | Street Address                                     | Adult<br>Adult<br>Adult<br>Adult<br>Adult | Position  1.Unit College Scouter Reserve  1.Committee Member  1.Committee Chairman                                                                                       | Person ID               |
| Load Roster<br>Update Roster<br>Update Charter Information<br>Select Members for Renewal<br>Promote Members<br>Add a New Member<br>Update Member Data<br>Update Member Position | Renew Name          Iter.         Renew Name         Image: Comparison of the second second seco | Street Address                                     | Aduit<br>Aduit<br>Aduit<br>Aduit<br>Aduit | Position           Position           1.Unit College Scouter           Reserve           1.Committee Member           1.Committee Chairman           1.Executive Officer | Person ID               |

By clicking the **Update unit roster**, you will update to the latest Council information. If you do this before you click **Next**, you will undo your updates.

- Note that you can view or print your roster at any time by clicking on the blue box in the top right hand corner. This is NOT a copy for submission, but it will help you keep track of your changes.
- 3. You will now have an option to "Promote" <u>adult</u> members from another unit into your unit. This includes "promoting" youth who have turned 18 to adult status. You must still obtain completed Adult Membership Application forms. You must also coordinate with the other unit. This step just saves you the hassle of entering all of their personal information.

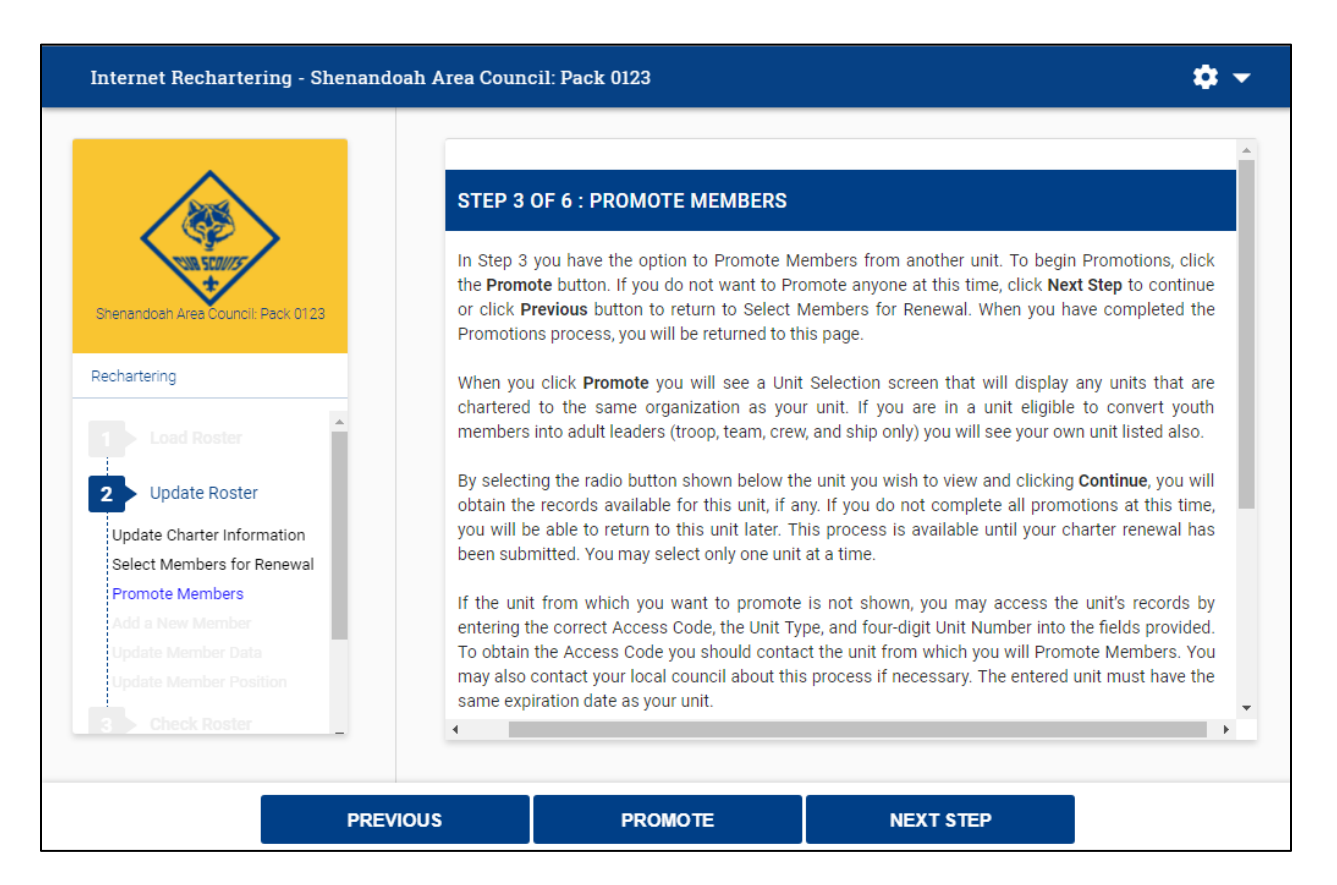

Add new members. Get the information from their Application forms. You can
minimize your work here if you make sure their applications are submitted in time
to update the council records before rechartering starts.

| number                     | Evens this name, you can add your adulte. Miteon fielehad adding nour adulte, ellek Maxt | Devices ( Drint Devices                                            |
|----------------------------|------------------------------------------------------------------------------------------|--------------------------------------------------------------------|
| number                     | From this page, you can add new adults. When hinished adding new adults, click Next.     | Review / Print Roster                                              |
|                            | To add new adult, please click here -> NEW ADULT                                         | New: 0 Adult, 0 Youth                                              |
| Load Roster                |                                                                                          |                                                                    |
| Update Roster              |                                                                                          | UPDATE UNIT ROSTER                                                 |
| Jpdate Charter Information |                                                                                          | Click Update unit roster to refresh                                |
| Select Members for Renewal |                                                                                          | unit member data and Youth<br>Protection status from the council's |
| Promote Members            |                                                                                          | unit roster information.                                           |
| Jpdate Member Data         |                                                                                          | Update unit roster                                                 |
| Jpdate Member Position     |                                                                                          |                                                                    |
| Check Roster               |                                                                                          |                                                                    |
| ▶ Summary                  |                                                                                          |                                                                    |
| *                          |                                                                                          |                                                                    |

> On the last page you can update the new adult member's YPT training date.

| < | Business state : | Course |         | If you up<br>need to<br>training<br>Recharte | odate this, you will<br>provide a copy of the<br>certificate with the<br>er package. |
|---|------------------|--------|---------|----------------------------------------------|--------------------------------------------------------------------------------------|
|   | CANCEL           | RESET  | << BACK | SAVE                                         |                                                                                      |

- If an application was turned into the Council, but the member is not listed in the computer, try the **Update unit roster** button. You can do this at any time before final submission.
- 5. You can now add Youth members.

| n this page, you can add new youth. When all new youth are added, click Next Step. | Review / Print Roster                                                                                            |
|------------------------------------------------------------------------------------|----------------------------------------------------------------------------------------------------|
| NEW YOUTH < To add new youth, please click here.                                   | Renew: 6 Aduit, 0 Youth<br>New: 2 Aduit, 0 Youth                                                                 |
|                                                                                    | UPDATE UNIT ROSTER                                                                                               |
|                                                                                    | Click <b>Update unit roster</b> to refresh<br>unit member data and Youth<br>Protection status from the council's |
|                                                                                    | unit roster information.<br>Update unit roster                                                                   |
|                                                                                    |                                                                                                    |
|                                                                                    |                                                                                                    |
|                                                                                    |                                                                                                    |

6. Update existing member data, such as address and phone numbers.

| Pleas          | se scroll th             | nrough your roste  | r and ensure t                                   | he personal inf    | ormation is co                      | rrect. If th    | ne persona       | si .          | Review / Print Roster                                                                                     |
|----------------|--------------------------|--------------------|--------------------------------------------------|--------------------|-------------------------------------|-----------------|------------------|---------------|----------------------------------------------------------------------------------------------------|
| Minor          |                          | semplete eliek N   | Renew: 6 Adult, 0 Youth<br>New: 2 Adult, 0 Youth |                    |                                     |                 |                  |               |                                                                                                    |
| when           | i i i uster i s          | complete, click N  |                                                  |                    |                                     |                 |                  |               |                                                                                                    |
| Note           | : You will               | have the option to | o signup mem                                     | bers for Boys' L   | Life during the                     | Update H        | ees stage        | L.            | UPDATE UNIT ROSTER                                                                                        |
| Q Se           | arch                     |                    |                                                  |                    |                                     |                 |                  | _             | and have been also been a factory                                                                         |
| Make<br>Update | Remove<br>from<br>Roster | Name               | <ul> <li>Birth<br/>Date</li> <li>◆</li> </ul>    | Address /<br>Phone | Position                            | Boys'<br>Life ≎ | YPT<br>Trained • | YPT<br>Date ♥ | Click Update unit roster to refresh<br>unit member data and Youth<br>Protection status from the council's |
| Update         | Remove                   | Name               | 02/03/1973                                       | Address            | 1.Committee<br>Member               | Ν               | N                | 11/15/2015    | unit roster information.                                                                                  |
| Update         | Remove                   | Name               | 02/20/1961                                       | Address            | 1.Committee<br>Chairman             | N               | Y                | 07/31/2016    | Update unit roster                                                                                        |
| Update         | Remove                   | Name               | 03/31/1978                                       | Address            | 1 Chartered<br>Organization<br>Rep. | N               | N                | 11/09/2015    |                                                                                                    |
|                |                          | Jared Peless       | 05/111/1076                                      | *                  | 1 Executive                         | N               |                  | 07/19/2015    |                                                                                                    |

- Note that Adult Leader Youth Protection Training (YPT) status is indicated. If YPT status has changed in ScoutNet, it is also updated when the Update unit roster button is used.
- > You cannot change or update a Scout's rank in the re-charter process
- 7. Update the adult's leadership positions within the unit. If you do this at rechartering, you do not need to submit a new application. After all updates, the system will validate your roster for correct positions. Follow the instructions to make any necessary adjustments

| Below is th                              | e list of required position                                                         | s for your unit and information on who is filling these positions.                                                                                                    | Review / Print                     | Roste         | Hr:       |    |
|------------------------------------------|-------------------------------------------------------------------------------------|----------------------------------------------------------------------------------------------------|------------------------------------|---------------|-----------|----|
| The Unit A<br>Current co<br>for an indiv | duit Positions table prese<br>olumn must be within the<br>idual, click the Update b | ents a summary of required positions. The number in the<br>minimum and maximum requirements. To change the position(s)<br>utton to the left of the individual's name. | Renew: 6 Adult,<br>New: 2 Adult, ( | 0 Yo<br>0 You | uth<br>th |    |
| When the                                 | Current column is within                                                            | the min/max range, click Next Step.                                                                                                    | UNIT ADULT PO                      | DSIT          | 101       | ٩S |
| Note: Qua                                | ity Unit Recognition requination Name                                               | uires an assistant unit leader.<br>Unit Position                                                                                                    | Position                           | Mi            | n Mao     | ×C |
| Undate                                   | Name                                                                                | Executive Officer                                                                                                    | Executive Officer                  | 1             | 1         | 1  |
|                                          |                                                                                     |                                                                                                    | Chartered Organization<br>Rep.     | 1             | 1         | 1  |
| Update                                   | Name                                                                                | Chartered Organization Rep.                                                                                                    | Committee Chairman                 |               |           | ţ, |
| Update                                   | Name                                                                                | Committee Chairman                                                                                                    | Commutee Chairman                  | -             | Ľ         | ľ  |
|                                          | Name                                                                                | Committee Member                                                                                                    | Committee Member                   | 2             | ŀ         | 4  |
| Update                                   |                                                                                     |                                                                                                    |                                    |               |           | T  |

8. Click Next Steps to proceed.

#### Recharter Stage 3 – Check Your Roster

The software will validate your unit information against BSA unit requirements as well as alert you to inconsistencies in your data. If the charter renewal data does NOT conform to the BSA business rules, the check roster results page will inform you and will dynamically create links that will help you fix these violations.

1. Click the Check Roster button.

| i this stage, your unit information will be validated against BSA unit requirements. When<br>iternet Rechartering has finished validating your information, you will be informed of any                                                                                                    | Review / Print Roster   |
|----------------------------------------------------------------------------------------------------|-------------------------|
| rrors or warnings concerning your roster.                                                                                                    | Renew: 6 Adult, 0 Youth |
| ou cannot proceed to the next stage until all errors have been resolved. Warnings should<br>a reviewed and corrected if possible but will not prevent you from continuing to the next<br>lage. Internet Rechartering will provide you with suggestions on how to correct errors and<br>arnings. |                         |
| you wish to make more changes to your roster before you continue, you can:                                                                                                    |                         |
| Update_Charter   Select Members for Renewal   Promote Members   Add Member  <br>  Update_Member   Update_Member_Position                                                                                                    |                         |
|                                                                                                    |                         |
|                                                                                                    |                         |

• If you get this message, you have corrections to make.

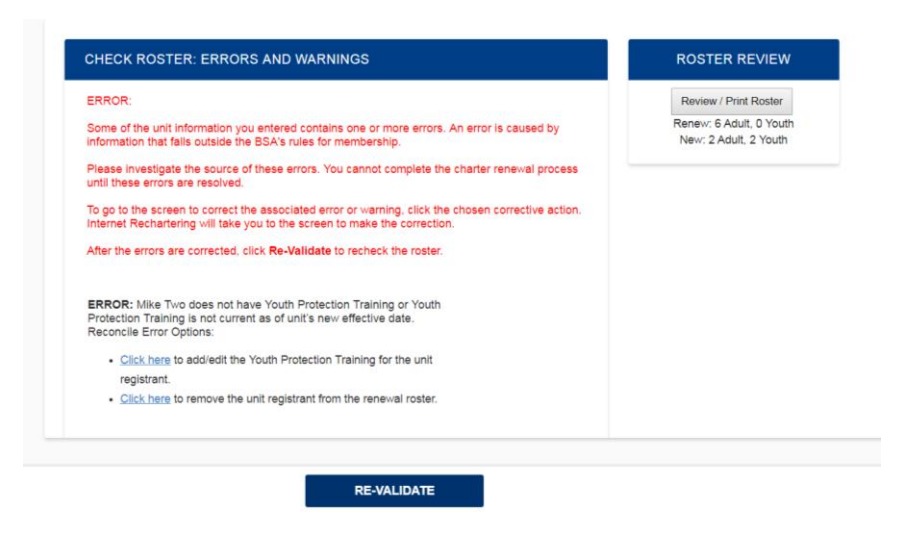

"ERRORS" will STOP the process until the entry is correct

2. If you get Congratulations for completing the validation, just click **Next Stage** and proceed.

1. Check your roster by clicking the **Summary** box.

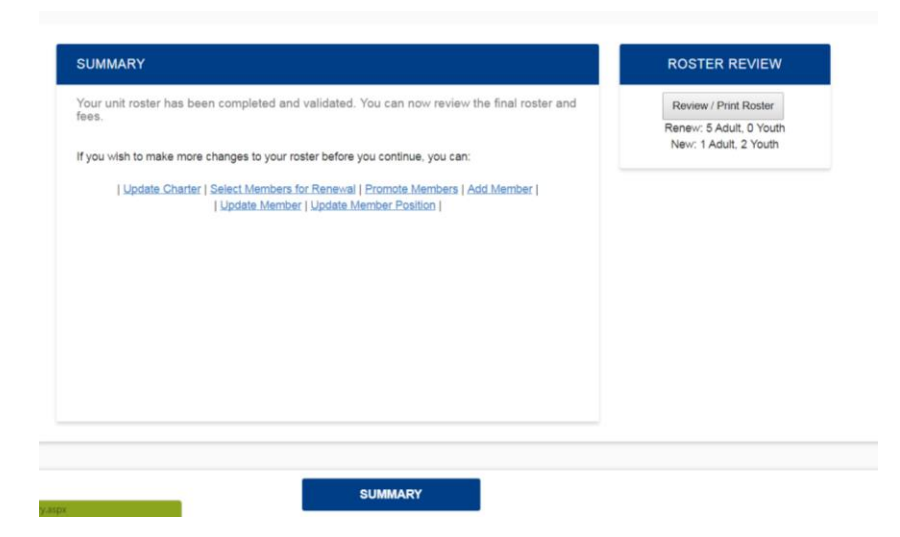

2. Click Update buttons for each member.

| f all me                         | all members are selected for renewal, Step 2 will not be required.                                                                                                    |                                                                        |                                    |                   |              |                  |   | Review / Print Roster                            |
|----------------------------------|----------------------------------------------------------------------------------------------------|------------------------------------------------------------------------|------------------------------------|-------------------|--------------|------------------|---|--------------------------------------------------|
| Below is<br>and to s<br>multiple | alow is your current unit roster. Click <b>Update</b> to update fee status for the individuals in your unit<br>d to subscribe individuals to Boyd' <i>Life</i> . From the Update screen, you can make an individual a<br>ultiple member of your unit and pay no registration fee. |                                                                        |                                    |                   |              |                  |   | Renew: 5 Adult, 0 Youth<br>New: 1 Adult, 2 Youth |
| Q s                              | earch                                                                                                    |                                                                        |                                    |                   |              |                  |   |                                                  |
| Update<br>Fees                   | Name                                                                                                    | ♦ Birth<br>Date                                                        | Boys' Life<br>Fee                  | Member •          | Total<br>Fee | Adult /<br>Youth | - |                                                  |
| Jpdate                           | Name                                                                                                    | 02/03/1973                                                             | \$0.00                             | \$0.00            | \$0.00       | Adult            | 1 |                                                  |
| Update                           | Name                                                                                                    | 02/20/1961                                                             | \$0.00                             | \$0.00            | \$0.00       | Adult            |   |                                                  |
| <u>Jpdate</u>                    | Name                                                                                                    | 03/31/1978                                                             | \$0.00                             | \$0.00            | \$0.00       | Adult            |   |                                                  |
| Jpdate                           | Name                                                                                                    | 05/11/1976                                                             | \$0.00                             | \$0.00            | \$0.00       | Adult            |   |                                                  |
| Jpdate                           | Name                                                                                                    | 11/22/1978                                                             | \$0.00                             | \$0.00            | \$0.00       | Adult            |   |                                                  |
| Jpdate                           | Name                                                                                                    | 01/18/1985                                                             | \$0.00                             | \$0.00            | \$0.00       | Adult            | - |                                                  |
| B                                | OYS' LIFE < P<br>se                                                                                                    | lease click the <b>Boys' Life</b><br>elect 100% <i>Boys' Life</i> Reco | button to verif<br>ognition for yo | y and<br>ur unit. |              |                  |   |                                                  |

3. A dialogue box will ask for fee status. You can identify a "multiple" at this time. "Multiples" that are members paid by another unit. You will need to identify the other unit when a drop down box appears. You do not need to wait for the fee to be paid by the other unit in order to submit your charter. Just be sure you have coordinated which unit is paying.

| lf all me                        | mbers a                       | re selected for re                                                | Secure maps//scounterscouning.org                        | / ucl s/            | Review / Print Roster                            |
|----------------------------------|-------------------------------|-------------------------------------------------------------------|----------------------------------------------------------|---------------------|--------------------------------------------------|
| Below is<br>and to s<br>multiple | your cu<br>ubscribe<br>member | rrent unit roster. Cl<br>individuals to Boy<br>of your unit and p | Member paid in this unit     Member paid in another unit | iur unit<br>idual a | Renew: 5 Adult, 0 Youth<br>New: 1 Adult, 2 Youth |
| Q s                              | earch                         |                                                                   |                                                          |                     |                                                  |
| Update<br>Fees                   | Name                          |                                                                   | Sian up for Boys' Life                                   | ult/ •              |                                                  |
| Update                           | John                          | Name                                                              |                                                          | Adult               |                                                  |
| Update                           | Miche                         | Name                                                              | RESET SAVE                                               | Adult               |                                                  |
| Update                           | Mark                          | Name                                                              |                                                          | Adult               |                                                  |
| Update                           | Jared                         | Name                                                              |                                                          | Adult               |                                                  |
| Update                           | Natha                         | Name                                                              |                                                          | Adult               |                                                  |
| Update                           | Mike '                        | Name                                                              | _                                                        | Adult 🗸             |                                                  |
| B                                | DYS' LIF                      | E < Pleas<br>select                                               |                                                          |                     |                                                  |

- Registration in multiple units is allowable. For example, an adult can register, as a MC in both a Pack & a Troop, or a youth can be a member of a Troop, Crew and Ship.
- 4. This is where you include the Fee for Boy's Life, if appropriate.
  - 100% Boys' Life is strongly encouraged for all Scouts
  - One (1) subscription per family counts toward 100%, even if the Scouts are in different units

- 5. After you click **Next**, you are asked to confirm that non-renewed youth and their parents have been contacted. You need to provide a reason for non-renewal. This is where BSA collects data on why youth have dropped out. This step is easy if you do a youth inventory in August or September.
  - You will not be able to proceed until you have entered a reason for each youth that is not returning.
  - 6. Take one last opportunity to print and review your roster and fees. Make sure that the members identified as "Multiples" are correct.
  - 7. Click the Save button and then the Next button proceed to Submit Roster

#### Recharter Stage 5 – Submit Your Roster

You are ready to submit your Charter. First, you are given the option of an electronic approval by the Executive officer or the Chartered organization representative.

| Select Appro  | f new adults can be given to our c<br>ver Todd Ostergaard - Exe | chartered organization representative. |  |
|---------------|-----------------------------------------------------------------|----------------------------------------|--|
| Your Initials |                                                                 |                                        |  |
| Draw Your Si  | gnature                                                         |                                        |  |
|               | CLEAR SIGNATURE                                                 | SIGN DOCUMENT                          |  |
|               |                                                                 |                                        |  |

For approval to occur the renewal processor gives account access to the chartered organization representative or to the executive officer. (Assuming this person is not the processor.) The approver reviews the roster and, if satisfied, selects their name from a pick list, enters their initials, and provides their electronic signature. When this is saved, approval has been given. If back navigation is done to make others changes, approval is reset and must be done again.

| ~                    | SIGNATURE                                                                        |                                                                                                    | REGISTRATION                     |                    |
|----------------------|----------------------------------------------------------------------------------|----------------------------------------------------------------------------------------------------|----------------------------------|--------------------|
|                      | Our Organization approves this applic:<br>of new adults can be given to our char | ation and all registering adults. I understand the responsability for the approval<br>tered organization representative. | Paid Youth<br>Multiple Youth     | \$432.00<br>\$0.00 |
| Unit Number and Name | Full Name                                                                        | Nour Maatouk Yabra                                                                                                    | Paid Youth BL<br>Paid Adults     | \$0.00<br>\$192.00 |
| Rechartering         | Initials                                                                         | NMY                                                                                                    | Multiple Adults<br>No Fee Adults | \$0.00<br>\$0.00   |
| 1 Load Roster        |                                                                                  |                                                                                                    | Paid Adult BL                    | \$0.00             |
| 2 Update Roster      | Draw your Signature                                                              |                                                                                                    | Fee                              | \$40.00            |
| 3 Check Roster       | 6                                                                                | Inh                                                                                                    | TOTAL                            | \$664.00           |
| 4 Summary            |                                                                                  | CLEAR SIGNATURE                                                                                                    |                                  |                    |
| 5 Submit Roster      |                                                                                  |                                                                                                    |                                  |                    |
|                      |                                                                                  |                                                                                                    |                                  |                    |
|                      |                                                                                  |                                                                                                    |                                  |                    |
|                      |                                                                                  |                                                                                                    |                                  |                    |

A confirming email is sent to the Executive Officer, the Chartered Organization Representative, the Committee Chair and the Unit leader.

Next you can determine your payment method.

| ~                    | PAYMENT               |                   | REGISTRATION    |          |
|----------------------|-----------------------|-------------------|-----------------|----------|
|                      | Colort Dismont Mathod |                   | Paid Youth      | \$432.00 |
| +                    | Select Payment method |                   | Multiple Youth  | \$0.00   |
| Unit Number and Name |                       |                   | Paid Youth BL   | \$0.00   |
|                      |                       |                   | Paid Adults     | \$192.00 |
| Rechartering         |                       |                   | Multiple Adults | \$0.00   |
|                      | Credit Card           | Cash E-Check      | No Fee Adults   | \$0.00   |
| Load Boster          |                       |                   | Paid Adult BL   | \$0.00   |
|                      |                       |                   | Eee             | \$40.00  |
| 2 Update Roster      |                       |                   | ree             | 340.00   |
| E                    | Cardholder's Name     | Cardholder's Name | TOTAL           | \$664.00 |
| 3 Check Roster       |                       | 10                |                 |          |
| 4 Summary            | Card Number           | Card Number       |                 |          |
| 5 Submit Roster      | Expiry Date           | Month Vear        |                 |          |
|                      | cvv                   | CVV               |                 |          |
|                      |                       |                   |                 |          |

The credit card entry form is open by default and will display the calculated registration fees. If there is applicable fee for Accident Insurance this will display. A 3% Convenience Fee will be added to the fee subtotal to arrive at the Total Fee due. The convenience fee offsets the cost of credit card processing. If the unit processor continues then the valid credit card information is entered and saved. Upon acceptance, the Credit Card Payment Confirmation will display. This will also appear on the unit renewal application following Submittal. No further changes can be made to the unit roster once payment is made.

If you chose credit card and provided the necessary information a confirmation receipt will be provided.

| ~                     | PAYMENT             |                                                                                                    | REGISTRATION    |          |
|-----------------------|---------------------|----------------------------------------------------------------------------------------------------|-----------------|----------|
|                       | Select Payment Meth | bod                                                                                                    | Paid Youth      | \$432.00 |
| Linit Number and Name |                     |                                                                                                    | Paid Youth BL   | \$0.00   |
| Unit Number and Name  |                     |                                                                                                    | Paid Adults     | \$192.00 |
| ochartering           |                     |                                                                                                    | Multiple Adults | \$0.00   |
| chartering            | Credi               |                                                                                                    | V No Fee Adults | \$0.00   |
| Load Roster           |                     | $\checkmark$                                                                                                    | Paid Adult BL   | \$0.00   |
| Undete Destar         |                     | Payment Confirmation                                                                                                    | Fee             | \$40.00  |
| Opdate Hoster         | Ca                  | Text textText textTex | TOTAL           | \$664.00 |
| Check Roster          |                     | Text textText textText textText textText text                                                                                                    |                 |          |
|                       | -                   |                                                                                                    |                 |          |
| Summary               | Ud.                 |                                                                                                    |                 |          |
| Submit Roster         |                     | ACTION                                                                                                    |                 |          |
|                       | EX                  |                                                                                                    |                 |          |
|                       | CVV                 |                                                                                                    |                 |          |
|                       |                     |                                                                                                    |                 |          |
|                       |                     |                                                                                                    |                 |          |
|                       |                     |                                                                                                    |                 |          |

#### What if online payment is not used?

The unit renewal processor will click the Cash Payment button if credit card payment is not selected. The total fees due will then be remitted to the council by check, unit deposit account charge, if authorized, or in cash or another accepted form of tender.

You have one last chance to make changes before final submission.

| Check if you wish to request and authorize the council to charge your unit deposit account for your charter<br>renewal tees, providing that your unit has sufficient funds on deposit.                                                                                                    | Renew: 5 Adult, 0 Youth<br>New: 1 Adult, 2 Youth |  |
|----------------------------------------------------------------------------------------------------|--------------------------------------------------|--|
| From this page, you submit the final version of your electronic roster to the council. You also print<br>your final paperwork to send along with your fee payment to the council.                                                                                                    |                                                  |  |
| Warning: Once you submit to council, you cannot change the roster through internet Rechartering.<br>The only way to make changes will be to note these changes directly on the printed Charter<br>Renewal Application that you submit to the council as part of the Unit Charter Renewal Report<br>Package. |                                                  |  |
| To review your roster before submitting, click this <u>  Review /Print Roster  </u> link.                                                                                                    |                                                  |  |
| To submit your roster to the council, click below.                                                                                                    |                                                  |  |
|                                                                                                    |                                                  |  |

Then you will be asked for any comments about the online process.

| Please provide your comments on the use of Internet Rechartering and how it may be<br>improved. Click Save with or without comments to continue with your report submittal. Reset | Renew: 5 Adult, 0 Yout<br>New: 1 Adult, 2 Youth |
|----------------------------------------------------------------------------------------------------|-------------------------------------------------|
| will clear any text you entered before you continue.                                                                                                    |                                                 |
|                                                                                                    |                                                 |
|                                                                                                    |                                                 |
|                                                                                                    |                                                 |
|                                                                                                    |                                                 |
|                                                                                                    |                                                 |
| Total number of characters 0/1000                                                                                                    |                                                 |
|                                                                                                    |                                                 |
|                                                                                                    |                                                 |

8. Congrats! You are done with the on-line part. However, now only the paperwork remains...

| The Unit Charter Rene                                                                                                    | wal process is not complete, however, until you comple                                                                                                    | te the following:                                                                                                    |
|----------------------------------------------------------------------------------------------------|----------------------------------------------------------------------------------------------------|----------------------------------------------------------------------------------------------------|
| <ol> <li>As requested by y<br/>Package (but not<br/>format is requested)</li> </ol>                                                                                                    | our council, print the Summary Renewal Report E-Z OF<br>both). Please follow the instructions of your council in re<br>d. You may save these PDF files for reference.                                                                                                    | t the Unit Charter Renewal Repor<br>gard to which renewal application                                                                        |
| 2. Unless Online App<br>Chartered Organia                                                                                                    | proval was done, obtain the appropriate signatures for the<br>zation Representative <b>OR</b> Executive Officer and Unit Le                                                                                                    | he renewal application (for both ader).                                                                                                    |
| 3. Attach the signed appropriate. For n                                                                                                    | new member applications and the certificates of Youth I<br>ew adult volunteer leaders, the application is required.                                                                                                    | Protection Training completion as                                                                                                    |
| 4. Follow the instruct                                                                                                    | tions of your council in regard to payment of fees. If Onl                                                                                                    | ine Payment was done the                                                                                                    |
| C CONTRACTOR OF THE STORE OF THE STORE OF TH | T SPEED A SERVICE STATE                                                                                                    |                                                                                                    |
| 5. Deliver the Summ<br>member application                                                                                                    | ary Renewal Report E-Z <b>OR</b> all pages of the Unit Chart<br>ons, any other requested forms, and make payment of fe                                                                                                    | er Renewal Report Package, new<br>res due to your council.                                                                                   |
| 5. Deliver the Summ<br>member application                                                                                                    | any Renewal Report E-Z OR all pages of the Unit Chart<br>any Renewal Report E-Z OR all pages of the Unit Chart<br>nos, any other requested forms, and make payment of fe<br>ternet Rechartering from the Boy Scouts of America.                                                                                                    | er Renewal Report Package, new<br>ses due to your council.                                                                                   |
| 5. Deliver the Summ<br>member application                                                                                                    | To prior spring the Unit Charts any Renewal Report E-2 <b>OR</b> all pages of the Unit Charts<br>ris, any other requested forms, and make payment of fr<br>ternet Rechartering from the Boy Scouts of America.<br>To print the charter renewal application, click here>                                                                     | er Renewal Report Package, new<br>ees due to your council.<br>PRINT RENEWAL<br>APPLICATION                                                   |
| 5. Deliver the Summ<br>member application                                                                                                    | To print the charter renewal application, click here                                                                                                    | er Renewal Report Package, new<br>ses due to your council.<br>PRINT RENEWAL<br>APPLICATION<br>PRINT RENEWAL REPORT E-Z                       |
| 5. Deliver the Summ<br>member application<br>Thank you for using In<br>To access th                                                                                                    | Tay Renewal Report E-Z <b>OR</b> all pages of the Unit Chant<br>ns, any afther requested forms, and make payment of fr<br>ternet Rechartering from the Boy Scouts of America.<br>To print the charter renewal application, click here<br>To print the Renewal Report E-Z, click here<br>he Journey to Excellence unit scorecard, click here | er Renewal Report Package, new<br>tes due to your council.<br>PRINT RENEWAL<br>APPLICATION<br>PRINT RENEWAL REPORT E-Z<br>JTE UNIT SCORECARD |

9. You have a choice of which version to print. Both versions print the same cover page information with blanks for required signatures. The Renewal Report E-Z version lists only changes and exceptions. The Renewal Application version also includes a full roster. Either version is acceptable. If you made a lot of changes, we recommend the Renewal Application version. You can actually save and print both versions. Just don't mix up the pages.

Unless Online Approval was done, the printed version to be signed by

- The Chartered Organization's Executive Officer or the Chartered Organization representative
- The Cubmaster, Scoutmaster, Crew Advisor, or Ship Skipper

## **Do Your Duty – Finish the Paperwork**

- 1. Grab your copy of the Renewal Application off the printer.
- 2. A Unit Committee meeting is a good time to complete the following steps.
- 3. Fill out the Final Checklist (shown below).
- 4. Gather all youth and adult applications.
  - Applications are required for **all** members added to the Roster in Stage 2 of Rechartering, including adults "promoted" to your unit.
- 5. Gather Youth Protection Training certificates from those needing it.
- 6. Get the completed copy of the 2017 Journey to Excellence Scorecard from the Cubmaster/Scoutmaster/Advisor/Skipper or Committee Chair
- 7. Get the Unit Treasurer to write a check for the amount due.

#### Note that there is an Accident Insurance Fee of \$1.00 per paid member (youth & adult). This is in addition to the Registration Fees and does not appear on the Renewal Application.

- 8. Get the Renewal Application and Youth Membership Applications signed by the Unit Leader (Cub/Scoutmaster, Advisor or Skipper).
- 9. Get the Renewal Application and Adult Membership Applications signed by the Chartered Organization's Executive Officer.
- 10. Get the 2017 JTE form signed by the Unit Leader (Cub/Scoutmaster, Advisor or Skipper) and the Committee Chair.
- 11. Submit everything to your Commissioner or Unit Serving Executive by the November Roundtable. If you invited your Commissioner to the Unit Committee meeting, they can also sign it and turn it in for you.

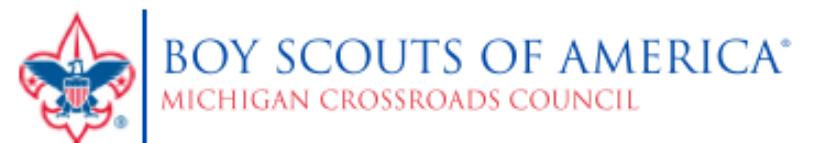

Final Recharter Checklist

Pack/Troop/Team/Crew/Ship/Post #

Contact your Unit or District Commissioner for assistance with rechartering before contacting the Council Office. PLEASE ATTACH THIS FORM TO YOUR CHARTER RENEWAL PAPERWORK WHEN SUBMITTING IT TO YOUR COMMISSIONER or UNIT SERVING EXECUTIVE. CHARTER RENEWAL APPLICATIONS DROPPED OFF OR MAILED TO THE SCOUT OFFICE WILL NOT BE ACCEPTED.

Use this checklist to insure your unit's Annual Charter Renewal Application is complete before submission.

- 1. I have attached a printed copy of the Charter Renewal Application. The Application is pages.
- 2. The Charted Organization Representative has signed their line on Page 2 of the Renewal Application.
- 3. I have attached \_\_\_\_\_ Youth Membership Applications for new youth added to the roster on-line.
- 4. All new Youth Applications are signed by the Unit Leader (Cubmaster, Scoutmaster, Advisor or Skipper).
- 5. I have attached Adult Membership Applications for new adult leaders added to the roster on-line.
- 6. New Adult Applications are signed in two (2) places by the applicant (Disclosure & Application pages).
- 7. New Adult Applications are signed by the Committee Chair & Chartered Organization Executive Officer.
- 8. All new Adult Applications have Youth Protection Training Certificates attached.
- 9. The Unit has completed and attached a Journey to Excellence Unit Scorecard.
- 10. I am the unit representative completing the charter paperwork and available to answer questions about it.

| Print Name                                                                                                    | Phone Number                                                                                                    |
|----------------------------------------------------------------------------------------------------|----------------------------------------------------------------------------------------------------|
| Next Year Fees (2018 Rate)                                                                                                    | Journey to Excellence Performance                                                                                                    |
| Full Year Registration       Paid Youth       @\$33.00       # \$ 0.00                                                                                                    | Our Unit has qualified at the following JtE level:                                                                                                    |
| Youth Boy's Life @ \$12.00 = \$ 0.00                                                                                                    | On-Time Renewal                                                                                                    |
| Paid Adults <sup>2</sup> @ \$33.00 = \$<br>Multiple Adults <sup>1</sup> @ \$ 0.00 = \$0                                                                                                    | This unit has submitted their<br>Renewal Application before their charter expiration.                                                                                                    |
| Adult Boy's Life @ \$12.00 = \$<br>Unit Liability Insurance Fee = \$ 40.00                                                                                                    | Ves No                                                                                                    |
| Full Year Insurance                                                                                                    | Signature of Council or District person reviewing the Charter                                                                                                    |
| Total Members @ \$ 1.00 = \$<br>Total Full Year Registration Fee = \$                                                                                                    | Charter Acceptance                                                                                                    |
|                                                                                                    | Received by:                                                                                                    |
| Prorated, Current Year Fees (2017 Rate)                                                                                                    | Date Received:                                                                                                    |
| New Youth <sup>1</sup> @ \$2.00/mo = \$                                                                                                    | Received from:                                                                                                    |
| New Adults <sup>2</sup> @ \$2.00/mo = \$                                                                                                    | Method of Payment                                                                                                    |
| Prorated Insurance (Current Year)<br>New Members @ \$1.00 = \$                                                                                                    | 2018 Registration  \$Cash/Check Check # Receipt number:                                                                                                    |
| Total Prorated Registration Fee = \$3                                                                                                    | 2017 Prorated Registration                                                                                                    |
| <sup>1</sup> Individuals registered and paid for another position in the BSA are<br>not required to pay registration fees an additional time.                                                                                                    | S Cash/Check Check #<br>Receipt number:                                                                                                    |
| <sup>2</sup> The Unit Executive Officer, Tiger Cub Adult Partners and multiple<br>registered adults are exempt from registration fees. <sup>3</sup> Provided fees must be processed on a separate check/transaction                                                                                                    | Checks should be made out to:<br>Boy Scouts of America                                                                                                    |
| Frontieu rees musi de processed on a separate check/transaction.                                                                                                    | Credit/Debit Cards are not accepted                                                                                                    |
| (Full Year Total + Prorated Total) = \$                                                                                                    | for payment at this time                                                                                                    |
| Prorated Insurance (Current Year)<br>New Members@ \$1.00 = \$3<br>Total Prorated Registration Fee = \$3<br><sup>1</sup> Individuals registered and paid for another position in the BSA are<br>not required to pay registration fees an additional time.<br><sup>2</sup> The Unit Executive Officer, Tiger Cub Adult Partners and multiple<br>registered adults are exempt from registration fees.<br><sup>3</sup> Prorated fees must be processed on a separate check/transaction.<br>Total Fees Due<br>(Full Year Total + Prorated Total) = \$ | 2018 Registration  2018 Registration  2017 Prorated Registration  2017 Prorated Registration  2017 Cash/Check Check # Receipt number:  Checks should be made out to: Boy Scouts of America  Credit/Debit Cards are not accepted for payment at this time  Evel Unit Bedrater Creditid 2017/09 13- 800 |

Revision date 10/2/2017

## **Top 10 Rechartering Mistakes**

#1 - Adult leaders do not have Youth Protection Training. PLEASE check this early in the process and get your Leaders to refresh their YPT. You can check now by clicking on **YPT Aging Report** under **Training Manager** on your My.Scouting.org home page. After they have completed the training, you can update the charter by using the **Update unit roster** button or attach their training certificate.

#2 – not having your 9-digit UNIT ACCESS CODE for the internet on-line process. You must have this to begin the process. You cannot use last year's code. Get the new one from your 2017 Recharter letter, or call your Unit Serving Executive or Commissioner.

#3 - not selecting "FIRST TIME USER" the first time you log in this year, even if you have done On-Line Recharter in years past.

#4 – not PROOFREADING... <u>BEFORE</u> you hit Submit, print a Review copy and check it over (see page 16). If you find a typing error or other mistake after Submitting, note it on the application so the Council can fix the mistake!

#5 – not having all the REQUIRED SIGNATURES on the Charter Renewal Application; three are required:

Unit Leader (Cubmaster, Scoutmaster, Crew Advisor or Ship Skipper),

Chartered Organization's Executive Officer (aka Institutional Head),

Council Representative (Commissioner or Unit Serving Executive).

#6 – not having NEW APPLICATIONS for new youth & adults added to your charter (if turned-in previously, but their name does not show on the charter, give us a copy of the original Application with charter renewal).

#7 – not having Social Security Numbers on new Adult Membership Applications. For security, you will not see the SS# for current members on-line, and will NOT be able to enter a new person's SS# on-line.

#8 – MULTIPLE REGISTRATIONS....if someone is registered in more than one unit, make sure the person only pays ONCE and is shown as a MULTIPLE in all other positions. Note: only the CR can be multiple in the same unit, and even then only as Chartered Organization Representative and either Committee Chair or Member of the Committee.

#9 – not adding \$1.00 INSURANCE FEE for each paid member when turning in your Renewal Application.

#10– KNOWING WHEN YOU ARE DONE...you are NOT done until you print-off the Charter Renewal Application, obtain required signatures, and turn-in the paperwork and money. Use the Recharter Final Checklist to be sure!

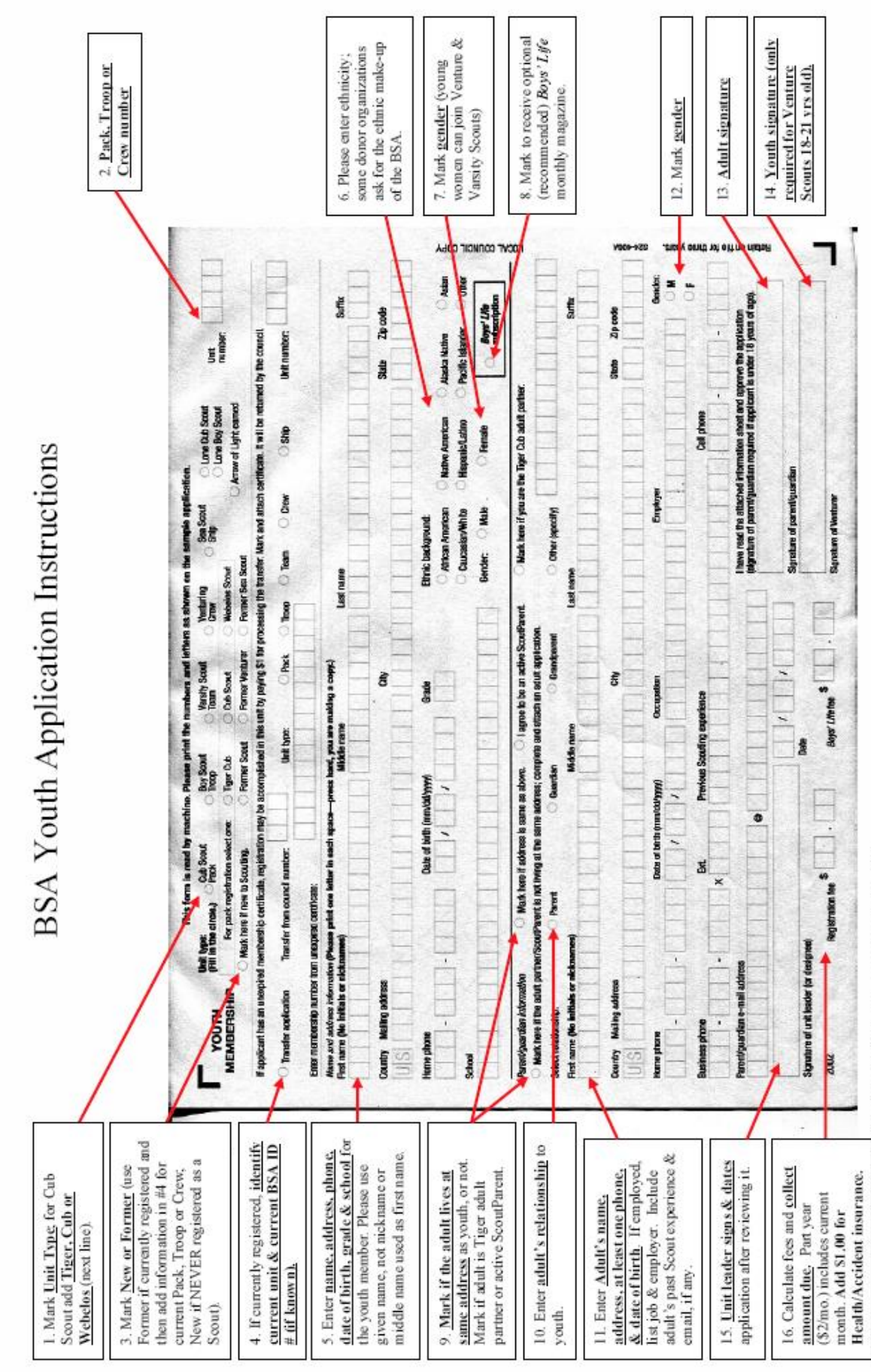

- Required information is in bold and underlined

Notes:

- Unit: retain one copy and submit "Local Council" copy (via your BSA professional or a Commissioner) with payment ASAP

- A Youth Application is used for anyone under 18, and for Venture members under 21 (ages 18-21 do not require parental signature)

- Registration fee = \$24.00/yr (\$2.00/mo) plus \$1/yr insurance; Boys' Life fee (optional, but strongly recommended) = \$12.00/yr (\$1.00/mo)

"Multiple" fee (e.g., already registered in a Boy Scout Troop and now joining Venture Crew = \$0.00; write MUL TIPLE and the primary Unit # to the left of "Registration")

There is no fee or Insurance cost for Tiger Adults.

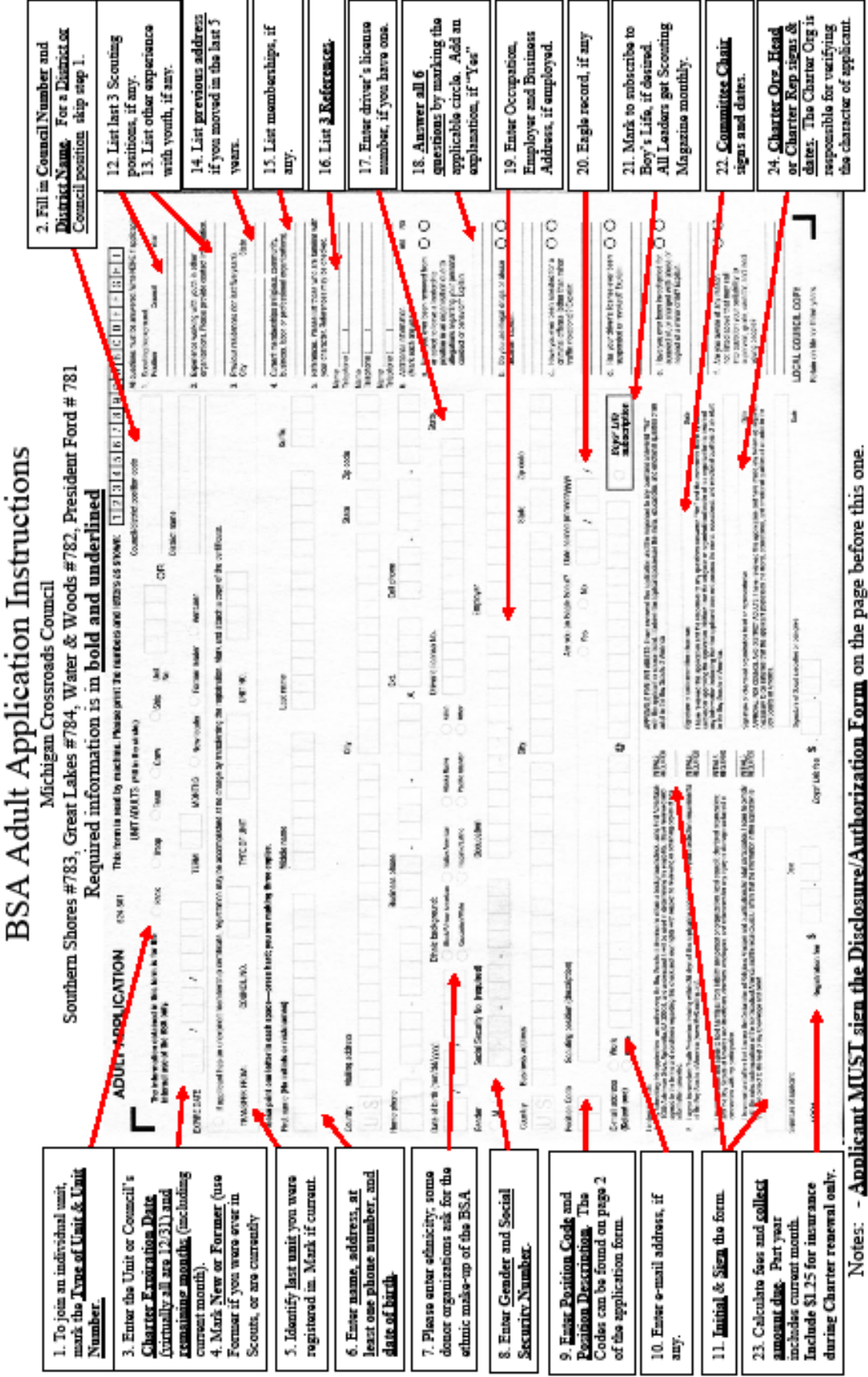

- It is Applicant MUST submit the certificate for completing Youth Protection Training on www.MyScouting.org within 30 days. highly recommended that the training be completed and the certificate attached to this application when it is submitted
  - Applications for new Committee Chair, Cub/Scoutmaster, Crew Advisor, must include an application for moving the former
    - leader to a new position, or note "Current (position code) retiring from Scouting" in white space above the Position Description
      - Unit should turn in ONLY the "Local Council Copy" and Disclosure Form to the Scout Shop with payment.
- Description. If one position is a Commissioner, that must be the primary. If one is a Venture youth membership, that must be primary. To hold two Scouting positions at once, write "Dual Register, (position code) as primary registration" in white space above Position

## **Adult Position Codes:**

Use the following codes to fill out an adult leader application. All adult positions may be male or female. The minimum age for these positions is noted in parenthesis beside the position.

- **IH**-Institutional Head or Executive Officer of Chartering Organization-- This is not a registered position and **no fee** is charged. This person must fill out an adult application to hold any registered position.
- **CR**-Chartered Organization Representative—Registration fee and application required to register for this position only one per unit **(21)**

CC-Committee Chairperson--only one per unit (21)

MC-Member of Committee--need at least two per unit (21)

**CM**-Cubmaster--only one per unit (21)

CA-Assistant Cubmaster (18)

DL-Den Leader (21)

DA-Assistant Den Leader (18)

WL-Webelos Den Leader (21)

WA-Assistant Webelos Den Leader (18)

- TL-Tiger Cub Den Leader (21)
- **AP**-Tiger Adult Partner--This is not an official registered position. This person must fill out an adult application to hold a registered position.
- PT--Pack Trainer (21)
- SM-Scoutmaster--only one per unit (21)
- **SA**-Assistant Scoutmaster (18)
- NL-Venture Crew Advisor--only one per unit (21)
- NA-Venture Crew Associate Advisor (18)
- SK-Skipper--only one per unit (21)
- MT-Mate (21)